### 部署准备

- 受控端id标识
- 通信密钥
- 受控序列号

■ 受控安装包, 登录 www.apayun.com []控制台 -> 产品 -> 下载中心 -> 选择产品 -> 云数据库 受控端

# 注:

部署授权前,需要先在主控添加数据,以便脚本安装录入数据。如还未在主控添加数据,请参考:资<u>源池录入</u>

### 环境部署

上传安装包,双击打开,我接受

| 🙀 ZCloudDB 受控端 安装程序                                                                   |
|---------------------------------------------------------------------------------------|
| 安装许可协议<br>在安装ZHyperV受控端之前,请检阅授权条款。                                                    |
|                                                                                       |
| ZKEYS软件许可协议(以下简称"本协议")是忽购兴、使用本软件的生效法律协议。                                              |
| 第一条 权利声明<br>ZKEYS软件(以下简称"本软件")的一切知识产权,以及与本软件相关的所有信息内容均为深圳                             |
| 前海小鸟云计算有限公司ZKEYS.COM平台(以下简称"ZKEYS.COM")所有,并受《中华人民共和国著作权法》、国际著作权保护相关条约以及其他知识产权法律法规的保护。 |
| 第二条 许可范围<br>本软件为商业软件,用户需要购买授权,在授权期限内可以无限制的下载。安装及使用本软件。                                |
| 第二条 权利限制                                                                              |
| ,                                                                                     |
| 我接受(I) 取消(C)                                                                          |

输入购买时的序列号,授权

| 🖕 ZCloudDB 受控端 安装程序                   | <b>_</b> X |
|---------------------------------------|------------|
| 软件授权                                  |            |
| 请在下方输入您的产品序列号进行授权操作。                  |            |
|                                       |            |
|                                       |            |
|                                       |            |
| 产品序列号:                                |            |
|                                       |            |
|                                       |            |
|                                       |            |
|                                       |            |
| 温馨提示:                                 |            |
| 1.如果您尚未购买该产品,请前往 WWW.ZKEYS.COM 官网进行购买 | ;          |
| 2.如果您已购买但是未生成序列号,请前往 控制台 进行操作。        |            |
|                                       |            |
|                                       | 授权 取消      |
|                                       | 1.XIX -WH3 |

选择安装位置,确定。安装完成后立即启动。

| 👍 ZCloudDB 受控端 安装程序           | _ ×   |
|-------------------------------|-------|
| <b>目录选择</b><br>请选择您的软件安装所在目录。 |       |
| 程序 <del>安装</del> 位置:          |       |
| D:\ZCloudDB                   | 浏览    |
| 驱动器 D: 9G( 9G空间可用 )           |       |
| 确定(S)                         | 取消(C) |

位置:设置 -> 通信设置

通信端口、通信密钥 与主控添加宿主机的信息保持一致。

通信端口: 与主控通信所占用的端口。

通信密钥:与主控通信所使用的密钥,此处使用主控、受控生成的皆可,但是需要两处填写的密钥一致。

☆ 首页 / 生产 / 云数据库 / 宿主机管理 / 被控配置添加

#### ← 被控配置添加

|                    | * 所属线路            | 请选择            | × ?         |   |
|--------------------|-------------------|----------------|-------------|---|
|                    | * 数据库类型           | 请选择            | ~ ?         |   |
|                    | * 数据库版本           | 请选择            | ~ ⑦         |   |
|                    | 状态                |                | ● 禁用 ?      |   |
|                    | * 被控IP地址          |                |             | ? |
|                    | * 通信端口            |                |             | ? |
|                    | * 通信密码            |                | 生成随机密钥      |   |
|                    | 1                 |                |             |   |
| 👆 ZCloudDB 受控满系统设置 | <b>当</b>          |                | x           |   |
| 通讯设置 基础设           | 置 回调设置            |                |             |   |
| 海河汽车               |                   |                |             |   |
| 通讯反且               |                   |                |             |   |
| 通讯端口               | 3303              |                |             |   |
|                    | 注:受控服务器监听满[       | ],不可与其他服务端     | <b>山</b> 冲突 |   |
| 通讯密钥               | C4BE7DA3014644088 | 3376DE428AFI 生 | 成复制         |   |
|                    |                   |                |             |   |
| <u>王</u> 玛h        | 0.0.0             |                |             |   |
|                    |                   |                |             |   |
|                    |                   |                |             |   |
|                    | 注:多个IP用英又逗号M      | 励什,填写0.0.0.0则为 | p不限制任意IP访问  |   |
|                    |                   |                |             |   |
|                    |                   |                |             |   |
|                    |                   |                |             |   |
|                    |                   |                | 保存          |   |
|                    |                   |                |             |   |

位置:设置 -> 基础设置

镜像保存目录[]SQL server安装文件的路径,数据盘已有该文件,挂载即可。该文件名不可更改。

实例存储目录:开通的实例存储的位置。

实例备份目录:备份实例的目录

日志备份路径:备份数据库事务日志

内外网卡设置:根据自己内外网使用的网卡,选择对应网卡即可。

| 😘 ZCloudDB 受持 | 端系统设置 |                       |        |    | x |
|---------------|-------|-----------------------|--------|----|---|
| 通讯设置          | 基础设置  | 回调设置                  |        |    |   |
| 基础设置          |       |                       |        |    |   |
| 镜像保存目         | it C  | :\SQLServer_2012_Ente | rprise | 选择 |   |
| 实例存储位         | 置     | l:∖instance           |        | 选择 |   |
| 实例备份路         | 経     | ):\backup             |        | 选择 |   |
| 日志备份路         | 释 [   | :\log_backup          |        | 选择 |   |
| 内网网卡送         | 置     | Ethernet              | •      |    |   |
| 外网网卡汤         | 置     | Ethernet 2            | •      |    |   |
|               |       |                       |        | 保存 |   |

位置: 设置 -> 回调设置

主控URL[]填写主控的域名即可

宿主机ID[]主控 -> 后台 -> 生产 -> 云数据库 -> 宿主机管理,即可看到受控对应的宿主机ID

| 💺 ZCloudDB 受控 | 端系统设置 |                |                      | ×  |
|---------------|-------|----------------|----------------------|----|
| 通讯设置          | 基础设置  | 回调设置           |                      |    |
| 回调设置          |       |                |                      |    |
| 主控URL         | http  | ://www.xxx.com |                      |    |
|               | 注意    | 格式为:http://主   | 壑P端口号 或 http(s);//域名 | 4  |
| 宿主机ID         | 2     |                |                      |    |
|               |       |                |                      |    |
|               |       |                |                      |    |
|               |       |                |                      |    |
|               |       |                |                      |    |
|               |       |                |                      |    |
|               |       |                |                      |    |
|               |       |                |                      | 保存 |

# 监控安装

下载: 登录 www.apayun.com []控制台 -> 产品 -> 下载中心 -> 选择产品 -> 云数据库受控 端(MsSQL)]]下载监控程序。

上传安装包,点击执行zDbMonSafe\_v1.0.0.\*.exe 安装程序

| 选择安装 | 語言            | Х      |
|------|---------------|--------|
| ٢    | 选择安装期间要使用的语言: |        |
|      | 中文(简体)        | $\sim$ |
|      | 确定 取消         |        |

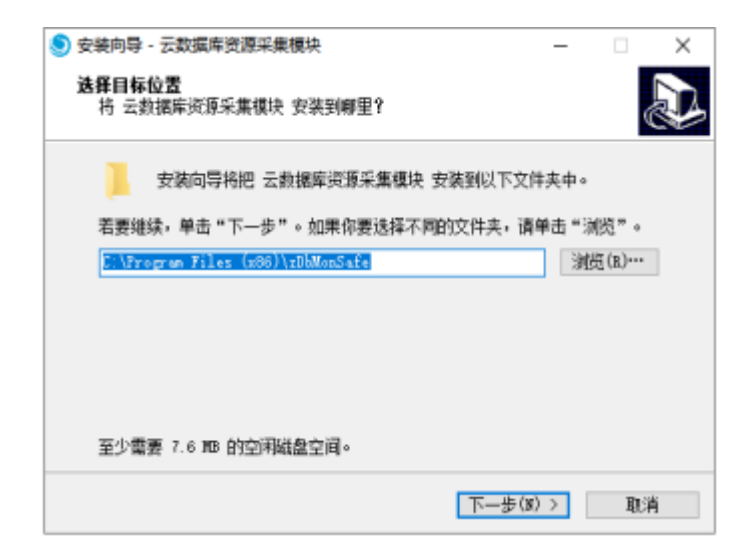

默认安装在C:Program Files (x86)zDbMonSafe下,路径可修改,点击安装即可

| 安装向导 - 云数据库资源采集模块                          | -    |              | × |
|--------------------------------------------|------|--------------|---|
| <b>准备安装</b><br>安装向导现在准备开始安装 云数据库资源采集模块。    |      |              |   |
| 点击"安装"继续安装,如果你想要查看或者更改设置请点击                | "上一步 | , <b>"</b> . |   |
| 目标位置:<br>C:\Frogram Files (x86)\rDbMonSafe |      |              | ` |
|                                            |      |              |   |
|                                            |      |              |   |
|                                            |      |              |   |
|                                            |      |              |   |
| 4                                          |      |              | · |
|                                            |      |              |   |
| 〈上一步(0) 安装(1)                              |      | 取            | 肖 |

### 安装完成后,可进入服务查看。

| #                     | 任务管理器 |                      |      |          |  |
|-----------------------|-------|----------------------|------|----------|--|
| 文件(F)                 |       |                      |      |          |  |
| 進程 性能 用户 详细信息 服务      |       |                      |      |          |  |
| 名称 P                  | PID   | 描述                   | 状态   | 组        |  |
| 🕼 zDbMonSafe 2        | 2924  | zDbMonSafe 监控采集程序    | 正在运行 |          |  |
| G zDbMonGuard 2       | 2796  | zDbMonGuard 采集程序守护程序 | 正在运行 |          |  |
| CDBGuard 2            | 2648  | ZDBGuard             | 正在运行 |          |  |
| G LanmanWorkstation 9 | 968   | Workstation          | 正在运行 | NetworkS |  |
|                       |       |                      |      |          |  |

配置文件说明:

位置: C:\Program Files (x86)\zDbMonSafe\config.ini

Instance\_path\_db[]云数据库Windows被控数据库位置

sync time:资源监控程序同步被控数据频率(秒)